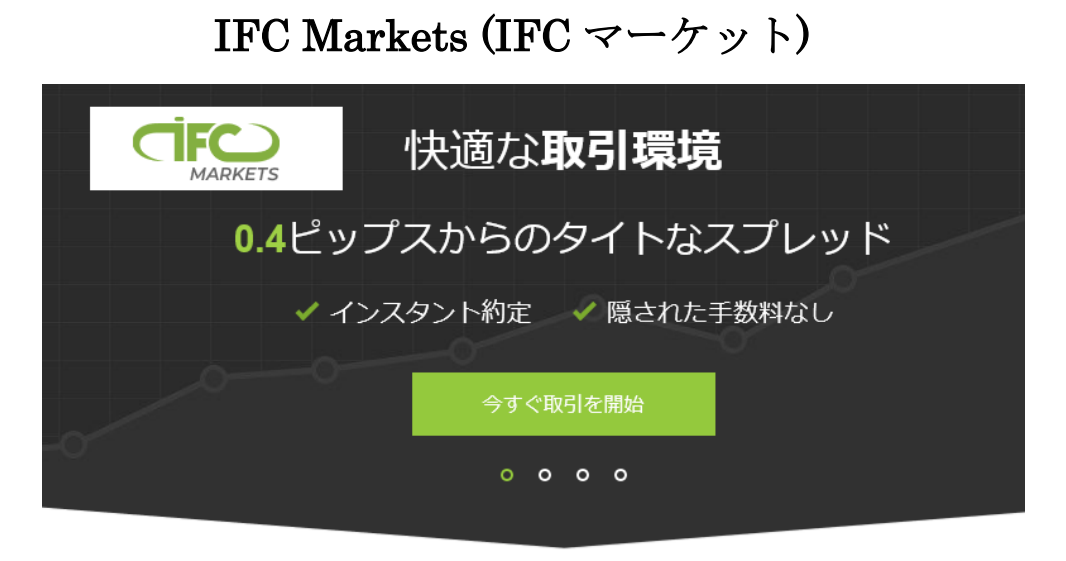

# 新規口座開設&入金マニュアル

## ■ 著作権について

【「IFC Markets (IFC マーケット)新規口座開設&入金マニュアル】」 (以下、本冊子と表記)は、著作権法で保護されている著作物です。本冊子の著作権 は、発行者「FX 出版」にあります。

本冊子の使用に関しましては、以下の点にご注意ください。

### ■ 使用許諾契約書

本契約は、本冊子を入手した個人・法人(以下、甲と称す)と発行者(以下、乙と称す) との間で合意した契約です。本冊子を甲が受け取り開封することにより、甲はこの 契約に同意したことになります。

第1条 本契約の目的:

乙が著作権を有する本冊子に含まれる情報を、本契約に基づき甲が非独占的に使用 する権利を承諾するものです。

第2条 禁止事項:

本冊子に含まれる情報は、著作権法によって保護されています。甲は本冊子から得た情報を、乙の書面による事前許可を得ずして出版・講演活動および電子メディア による配信等により一般公開することを禁じます。特に当ファイルを 第三者に渡 すことは厳しく禁じます。甲は、自らの事業、所属する会社および関連組織におい てのみ本冊子に含まれる情報を使用できるものとします。

第3条 損害賠償:

甲が本契約の第2条に違反し、乙に損害が生じた場合、甲は乙に対し、違約金が発 生する場合がございますのでご注意ください。

第4条 契約の解除:

甲が本契約に違反したと乙が判断した場合には、乙は使用許諾契約書を解除することができるものとします。

第5条 責任の範囲:

本冊子の情報の使用の一切の責任は甲にあり、この情報を使って損害が生じたとし ても一切の責任を負いません。

## IFC Markets (IFC マーケット)について

IFC Markets (IFC マーケット)は IFCM Group ホールディングという国際的な 金融グループ会社のひとつとして IFC Markets Corp.が所有・運営を行ってい る海外 FX ブランドとなります。

革新的取引・分析ツール NetTradeX・MetaTrader4・MetaTrader 5 のライセ ンスを持ち、国際的に適応されている管理・調整基準に従っており、先物・オ プション・為替市場取引のサービスを提供する為に必要な、英国領ヴァージン 島での BVI FSC 金融ライセンス(登録番号: IBC CAP 291 № 669838)を取 得しておりますので、安心して IFC Markets (IFC マーケット)サイトへご登録 ください。

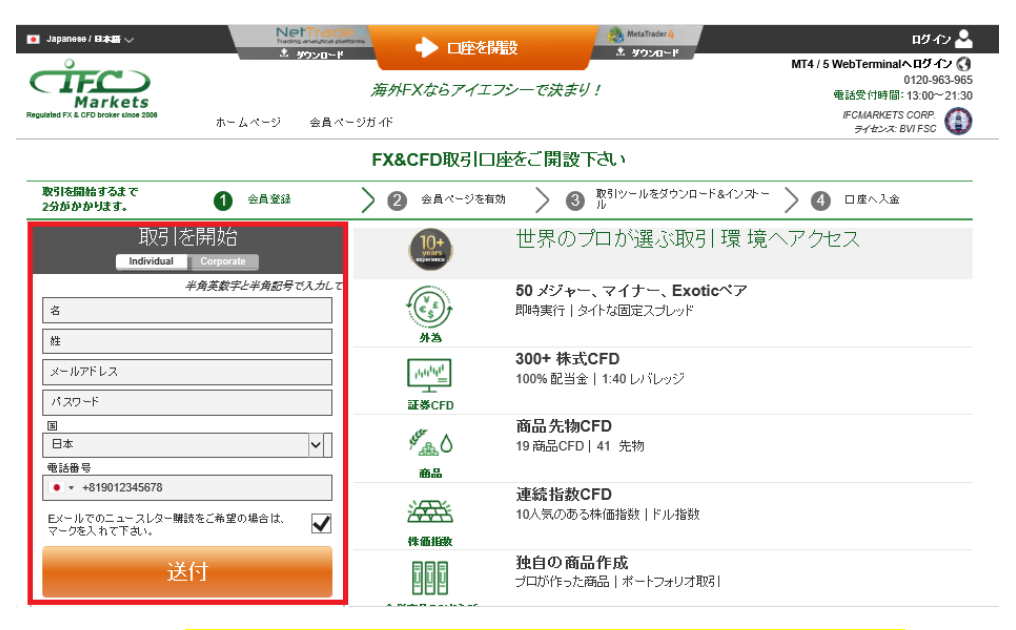

## IFC Markets (IFC マーケット)新規口座開設方法

公式サイト⇒<mark>https://private.ifcmarkets.com/ja/register/ib/5678/</mark>

それでは、IFC Markets (IFC マーケット)の新規口座開設方法をご案内していきます。

まず、IFC Markets (IFC マーケット)トップページを開いていただき、サイト 上の左側に表示されている「**取引を開始」**より登録手続きを開始していきます。

また、登録手続きが完了しましたら、続いて取引口座を開設していきます。 そして、取引口座開設完了と同時に確認書類(身分証明書&:現住所確認書類)この2点の提出が必要となりますので、あらかじめ準備をしておきましょう。

|          | 取引を開始<br>Individual Corporate |
|----------|-------------------------------|
|          |                               |
|          | Taro                          |
|          | Yamada                        |
| 2        | yamadaifc@yahoo.co.jp         |
| 3        | •••••                         |
|          |                               |
| 4        | 日本                            |
|          | _電話番号                         |
| 5        | • +819012345678               |
| EX-<br>7 | -ルでのニュースレター購読をご希望の場合は、        |
| 0        | 送付                            |

IFC Markets (IFC マーケット)新規口座登録記入例

- ① あなたのお名前(名&姓)を半角ローマ字にて入力します。
- ② メールアドレスを入力ください。
- ③ パスワードは、半角で8文字以上を入力ください。
- ④ お住まいの居住国(日本)を選択します。
- ⑤ 電話番号を入力します。

※国番号(Japan)の+81 はそのまま利用していきます。

※電話番号の最初の0番号は必要ありません。

※ハイフン無しの半角数字で入力ください。

例)携帯電話の場合 090-1234-5678 → +81 9012345678

## 例)一般電話の場合 03-1234-5678 → +81 312345678

Ţ

⑥ Eメールでのニュースレター購読希望の方は、チェック☑します。

最後に「送付」ボタンを押します。

 $\downarrow$ 

IFC Markets ご登録の完了

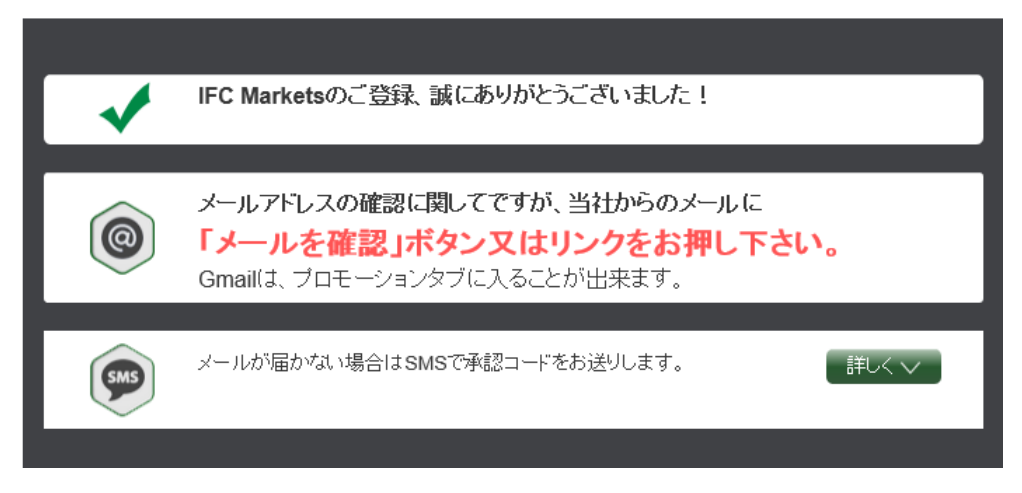

「IFC Markets のご登録、誠にありがとうございました!」と表示された時点

- で、基本的な登録手続きが完了致します。
- メールアドレスの確認

| MARKETS                                             | IFCMARKETS. CORP. |
|-----------------------------------------------------|-------------------|
| Taro Yamada 様                                       |                   |
| ご登録していただきまして、誠にありがとう<br>会員登録を完了するため、メールアドレスをご確認下さい。 | ございました。           |
| メールアドレスを確認                                          |                   |

続いて、登録したメールアドレスの方に、IFC Markets (IFC マーケット)の方 から確認メールが届きますので「メールアドレスを確認」ボタンを押します。 ↓ ↓

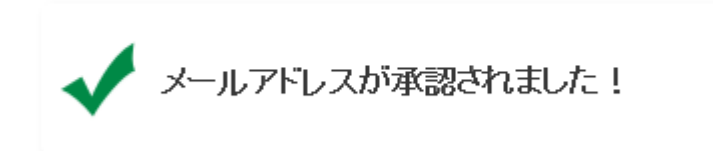

確認パネルを押して、「メールアドレスが承認されました!」と表示されました ら、登録の完了です。

## 取引口座を開設

登録手続きが完了しましたら、続いて取引専用の(デモロ座またはリアルロ座) を開設していきます(複数所有が可能です)。

取引口座開設方法

| ◙ Japanese / 日本日 〜                   | Ne<br>Tran | etTrad<br>97520-K |                      | 🎒 MetaTrader 4<br>土 ダウンロード |
|--------------------------------------|------------|-------------------|----------------------|----------------------------|
|                                      |            | _                 | <br>海外FXならアイエフシーで決まり | 1                          |
| Regulated FX & CFD broker since 2008 | プロフィール     | 口座                | 会員 ページガイド            |                            |

まず、管理画面へログインして頂き、最上部表示されている「口座を開設」を クリックします。

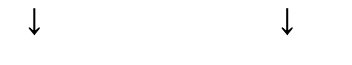

口座を開設(デモ・リアル)

| ロ座タイプと取り       | 引ターミナルを選択ください: |            |
|----------------|----------------|------------|
| 口座。            |                | *          |
| 取引ツールをお選び下さい 🧛 |                | *          |
| レバレッジ 🍿        |                | *          |
| 口座の通貨 🧌        | USD            | <b>∽</b> * |
|                | 口座を開設          |            |

すると、口座を開設専用ページが表示されますので、こちらから取引専用口座 を開設していきます。

### 取引ツールのダウンロード

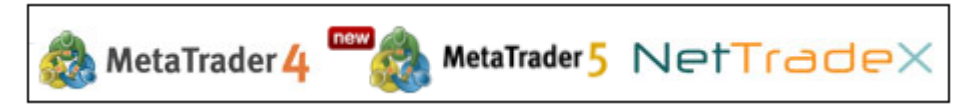

また、取引専用口座の完了と同時に、取引ツールのダウンロードが必要となり ますので、**Meta Trader4 Meta Trader5 Net TradeX(独自開発)**この3つの 取引ツールいずれかを選択した上で、ダウンロード作業を行って下さい。

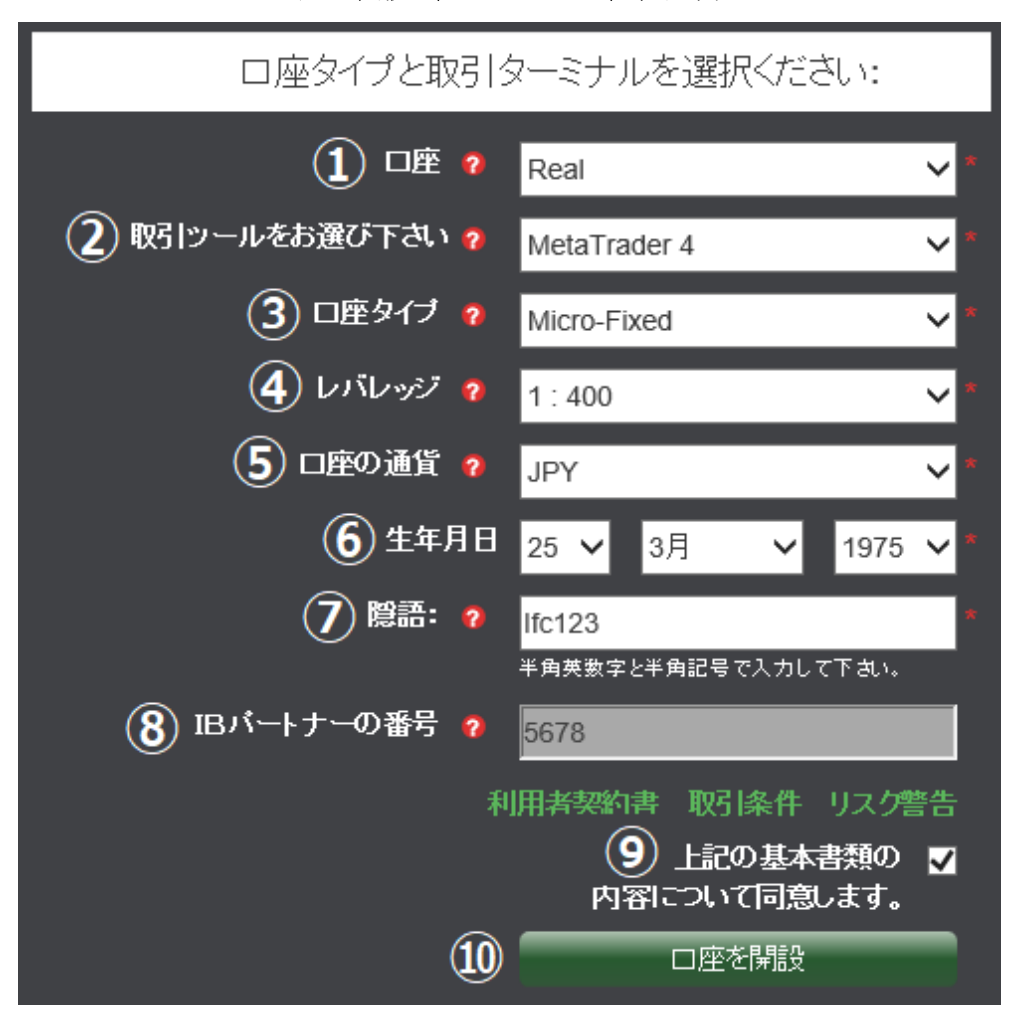

口座を開設(デモ・リアル)記入例

①Demo(デモロ座)または Real(リアルロ座)を選択します。

②Meta Trader4、Meta Trader5、NetTradeX(IFCオリジナル)いずれかを選択、
 ③Micro Fixed (マイクロ)、Beginner(ビギナー)、Standard Fixed (スタンダー

ド)の中から口座タイプを選択します。

④レバレッジを選択します。

⑤口座の通貨(を選択します。

⑥生年月日を選択します。

⑦パスワード(半角英数字と半角記号で入力して下さい。)

⑧IBパートナーの番号は無記入で構いません。

⑨利用者契約書、取引条件、リスク警告、同意の上図チェックを入れます。
⑩最後に「口座を開設」ボタンを押します。

## 口座開設の完了

# ご口座開設、誠にありがとうございました。

「ご口座開設、誠にありがとうございました。」と、表示されましたら口座開設の完了です。

取引ツールのダウンロード

| 取引ツールをダウンロードして、取引を開始してください。      | 灥 MetaTrader 4 |
|----------------------------------|----------------|
| <u>NetTradeX口座には、ログインはどうすればい</u> | いでしょうか?        |
| 取引ッールのタイプをお選び下さい。                | MetaTrader 4   |
|                                  | ダウンロード         |

口座開設が完了しましたら、取引ツールタイプを指定しダウンロードください。

| Taro Yamada 様<br>取引口座をご開設していただきまして、<br>ログインに必要な情報は下記の通りです。 | 誠にありがとうございました。 |
|------------------------------------------------------------|----------------|
| 取引ツール                                                      | Metatrader 4   |
| ログイン                                                       |                |
| 口座タイプ                                                      | Standard-Fixed |
| 口座の通貨                                                      | JPY            |
| パスワード                                                      |                |
| 投資者のパスワード                                                  |                |
| 電話パスワード                                                    |                |

ご口座開設完了メール

また、ご登録したメールアドレスへ、IFC Markets (IFC マーケット)からご口 座開設完了のお知らせメールが届きます。

その中には、取引口座の取引ツール情報が表示されますので、大切に保管くだ さい。

# 必要書類の提出

口座開設が完了致しましたら、次に必要書類の提出を行っていきます。

#### ●本人確認書類(有効期限内のもの)

運転免許証、住民基本台帳カード、マイナンバーカード、パスポート ※運転免許証、住民基本台帳カード、マイナンバーカードは裏表の両面の提出 が必要となります。

※パスポートは顔写真ページのみで構いません。

### ●現住所証明書(発行後6カ月以内のもの)

公共料金(電気、ガス、水道、電話)等の請求書

※住所は、IFC Markets ご登録住所と一致しなければなりません。

必要書類の提出方法

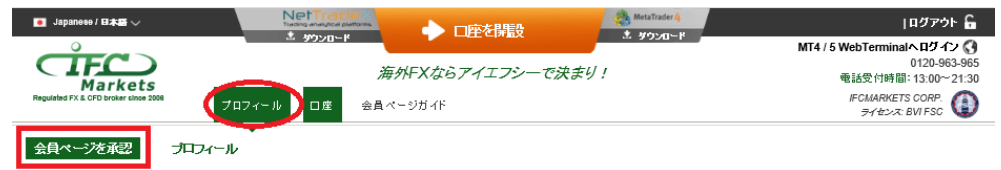

IFC Markets (IFC マーケット)とトップページから会員ページへログインして 頂き、「プロフィール」メニューを選択した上で「会員ページを承認」パネルを クリックします。

→ →
会員ページの承認
入力する時に半角英数のみご利用ください。
本人確認書類の色付き画像 ●
#tsMbouPG, PNG, GIF, PDF ファ+イル
他のファイルをアップロード
住所

すると、承認専用ページが表示されますので、こちらから必要書類をアップロ ードした上で、住所登録を行っていきます。

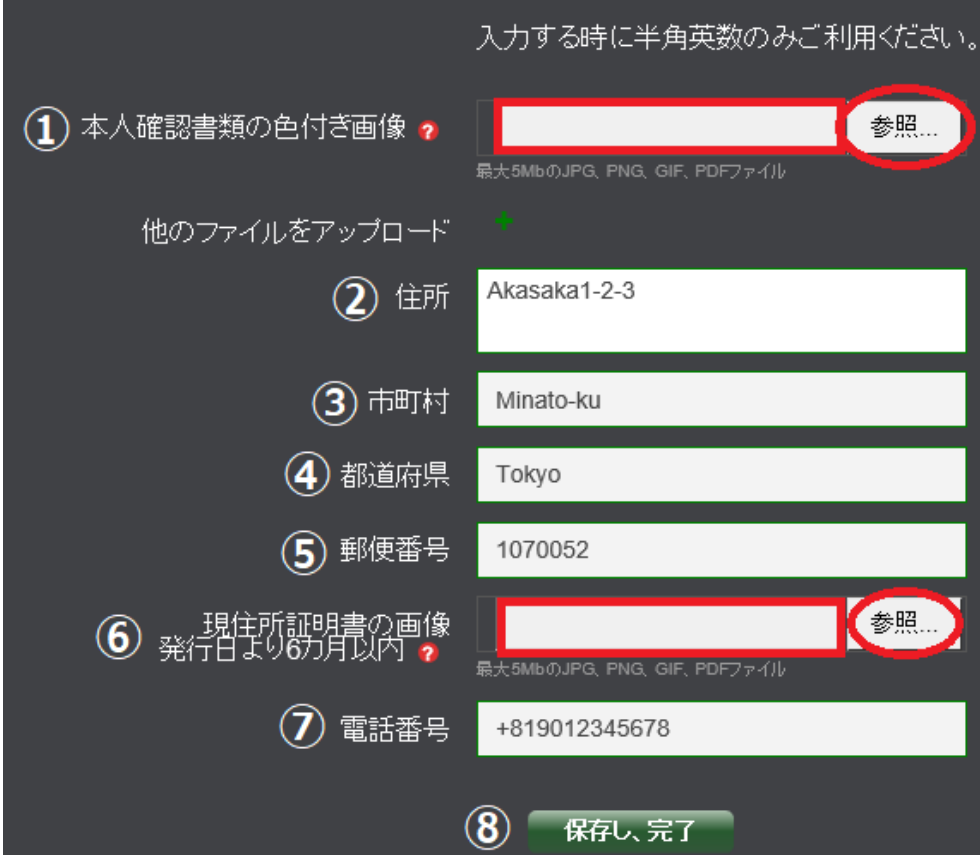

会員ページの承認 記入例

①本人確認書類画像 参照ボタンを押して書類をアップロードしてください。
②住所を入力します。 例 Akasaka1-2-3
③各市区町村を入力します。 例 Minato-ku
④都道府県を入力します。 例 Tokyo
⑤郵便番号を入力します。 (ハイフン無しの半角数字にて入力)
⑥現住所証明書画像 参照ボタンを押して書類をアップロードしてください。
⑦電話番号を入力します。
※国番号(Japan)の+81を入力します。
※電話番号の最初の0 番号は必要ありません。
※ハイフン無しの半角数字で入力ください。
例)携帯電話の場合 090・1234・5678 → +819012345678
例)一般電話の場合 03・1234・5678 → +81312345678
⑧最後に「保存し、完了」ボタンを押して手続きが完了致します。

手続きが完了すると、IFC Markets (IFC マーケット)側の方で、必要書類の確認作業を行いますので、承認完了まで暫くお待ちください。

| 会員ページの有                                  | <b>承認完了</b>                               |
|------------------------------------------|-------------------------------------------|
|                                          | IFCMARKETS. CORP.<br>regulated by BVI FSC |
| 様                                        |                                           |
| 会員ページの承認に必要な情報をご提示<br>ございました。会員ページが承認いたし | していただきまして、誠にありがとう<br>ました。                 |
| 下記の機能が利用可能となりました。                        |                                           |
| <ul> <li>クレジット・デビットカードでのご入金</li> </ul>   |                                           |
| ✓ 銀行送金でのご出金                              |                                           |
|                                          |                                           |
| Regards,                                 |                                           |
| IFC Markets Team                         |                                           |
| www.ifcmarkets.com                       |                                           |
| +44 20 7193 1740                         |                                           |
| jpn@ifcmarkets.com                       |                                           |
|                                          |                                           |

会員ページが承認されると、登録されたメールアドレスの方へ IFC Markets (IFC マーケット)から会員ページの承認完了通知メールが届きます。

この会員ページが承認される事で、各取引口座への入金手続きが開始出来るようになります。

※尚、必要書類のアップロードが上手くいかない場合 <u>info@ifcmarkets.com</u>まで書類を添付してお送りください。

# ご入金について

確認書類の提出が終わり取引専用ツールのダウンロードが完了しましたら、次 にトレードを開始していく為の入金手続きを行っていきます。

IFC Markets (IFC マーケット)では、Micro Fixed (マイクロ)、Beginner(ビギ ナー)、Standard Fixed (スタンダード)の3種類の口座が御座いますが、各口座 により初回入金額も条件も異なります。

【最低入金額】

Micro Fixed (マイクロ) 100 円(1 ドル)~10 万円(1,000 ドル) Beginner(ビギナー) 100 円(1 ドル)~10 万円(1,000 ドル) Standard Fixed (スタンダード) 10 万(1000 ドル)~

| ■ Japanese / 日本語 〜                    | NetTradeX<br>Tracing analytical platforms<br>ふ タウンロード | ◆ □座を開設                     | MetaTrader 4  ・ メタウンロード |
|---------------------------------------|-------------------------------------------------------|-----------------------------|-------------------------|
| Regulated FX & CFD broker clinee 2008 | ガイール ロ座 会員 ~                                          | 「外FXならアイエフシーで決まり<br>、- ジガイド | / !                     |
|                                       | 所開設                                                   |                             |                         |
| 入金手続きを行う場合、                           | まず管理画面へい                                              | コグインしていただき                  | 、「口座」メニュ                |
| ーから「 <b>口座のリスト</b> 」                  | をクリックして                                               | 頂きます。                       |                         |
| $\downarrow$                          | ↓                                                     |                             |                         |
|                                       | 口座のリ                                                  | スト                          |                         |
| リアルロ座 デモロ座                            |                                                       |                             |                         |
| MT4 58694                             |                                                       |                             | ¢                       |
| በ ድዒ ብቻ                               | Micro-Fixed                                           |                             | 変更 -                    |
| カレント・レバレッジ                            | 1:400                                                 |                             | 変更 -                    |
| 残高                                    | 0 JPY                                                 |                             | 入金                      |
| クレジット計 💡                              | 0 JPY                                                 |                             |                         |
| 口座残高                                  | 0 JPY                                                 |                             |                         |
| 利用可能な証拠金                              | 0 JPY                                                 |                             | 出金                      |

すると、口座のリスト専用ページが表示されますので、ご利用される取引口座 の中から「**入金**」ボタンを押して入金手続ぎを開始していきます。 IFC Markets (IFC マーケット)では、VISA、マスターカード JCB、デビット カードのクレジットカード決済がご利用頂けます。

クレジットカード入金方法

| 👥 VISA 🚮    | クレジット・デビットカード<br>反映時間:即時<br>入金手数料:無料<br>帰ビ入金金額:1005 / 1006<br>最大入金金額:50005 / 50006<br>JCBカードの最大入金金額:30005 / 30006<br>通切な出金方法:Bitwallet支払いシステムより国内振り込み |    |
|-------------|----------------------------------------------------------------------------------------------------|----|
| 🍖 bitwallet | ビットウォレット支払いシステム(国内振り込み、ビットコイン、クレジットカードで入金可)<br>処理時間即時<br>手数料無料<br>最小入金金額・153/10€/1000¥<br>最大入金額・1-58/20<br>通切な出金方法:ビットウォレット                           | 入金 |

まず、入金専用ページから「クレジット/デビットカード」メニューから「入 金」ボタンを押します。

 $\downarrow$   $\downarrow$ 

クレジットカード決済専用ページ

| 口座をお選び下さい        | 58694 MT4       |     |
|------------------|-----------------|-----|
| 入金額              | 1000.00         | JPY |
| * <del>*</del> * | ンセル <b>(</b> 次) |     |

すると、クレジットカード決済専用ページが表示されます。

取引口座を選択し、入金額を入力した上で、「次」ボタンを押して次へ進みます。

 $\downarrow$   $\downarrow$ 

|         | 入金情報の確認    |
|---------|------------|
| 入金依頼の番号 | 233932     |
| 金額      | 10 000 JPY |
| 入金額     | 10 000 JPY |
| 入金金額    | 10 000 JPY |

| 基本事項の同意と確認 クレジット・デビットカードの入金ルール                                                                                                    |
|----------------------------------------------------------------------------------------------------|
| クレジッナ・デビッナカードの返金ルール                                                                                                    |
| プライバシーポリシー                                                                                                    |
| 1 「日本書類の」の容について同意します。                                                                                                    |
| ② カード下4桁* 1234                                                                                                    |
| 3 17-1947 253 dr 201.** Visa                                                                                                    |
| IFCMARKETS. CORPで開設されたMT4 58694は私の口座であること、上記に入力した<br>下4桁のカードも私のカードであることを確認します。私がカードを利用し、私の取引口座<br>へ反映される10000.00 JPYの入金を行うことを確認します。反映額は10000.00 JPYで<br>す。* |
| 5 キャンセル 読く                                                                                                    |

続いて、入金状況の確認ページへと進みます。

①上記の基本書類の内容について同意の上☑チェックを入れます。

②ご利用されるクレジットカード番号の下4桁を入力します。

③ご利用されるクレジットカード会社を選択します。

④クレジットカード情報&入金額を確認した上で
●チェックを入れます。

⑤「*続く*」ボタンを押して、次のステップへと進んでいきます。

↓

# $\downarrow$

## 決済情報の入力

| 決済情報の入力 » お支払手続き » お支払完了<br>お支払方法を選択し、お進みください。<br> |                        |  |  |  |
|----------------------------------------------------|------------------------|--|--|--|
| Pay with (お支払方法)  ① Credit Card (力ード決済)            |                        |  |  |  |
| ご利用内容                                              |                        |  |  |  |
| ltem (商品名/ご購入内容)                                   | mt58694 ifcmarkets.com |  |  |  |
| Amount (ご利用金額) 10000.00 JPY (円)                    |                        |  |  |  |

次に、決済情報の入力ページへと進んでいきます。

| Card Number (カード番号)<br>ハイフン・無しで、数字のみご記入ください。半角英数               | 1234 - 5678 - 9012 - 3456 UATP               |
|----------------------------------------------------------------|----------------------------------------------|
| Expires (カード有効期限) 2                                            | 03 V Month (月) 2020 V Year (年)               |
| First Name(名)<br>半角英文字例:KOSAKU                                 | TARO                                         |
| Last Name (姓)<br>半角英文字 例:SHIMA                                 | YAMADA                                       |
| Security Code (セキュリティコード)<br>半角数字 (※カード裏面にある数字の下3桁をご<br>ください。) | 123<br>Amexの場合は、カード表面の右側に印字された4桁の番号をご入力ください。 |
| Phone (電話番号)                                                   |                                              |
| Email (メールドレス)                                                 | · ··- · ·                                    |
| 5 <                                                            | Verify (内容を確認)                               |

その中にあります、クレジトカード決済情報の必要事項を入力していきます。

①16桁のクレジットカード番号を入力します。

②クレジットカードの有効期限を選択ください。

③クレジットカード名義人(名)(姓)を半角ローマ字にて入力します。

④カード裏面に表示されている3桁のセキュリティコードを入力します。

⑤「Verify(内容確認)」ボタンを押して、次へ進みます。

| お支払方法           | カード決済 |  |
|-----------------|-------|--|
| ご利用内容           |       |  |
| 商品名/ご購入内容       |       |  |
| ご利用金額           |       |  |
| 決済情報            |       |  |
| カード番号           | 1     |  |
| カード有効期限         |       |  |
| FirstName (名)   |       |  |
| LastName (姓)    |       |  |
| セキュリティコード       |       |  |
| Phone (電話番号)    |       |  |
| Email (メールアドレス) | 100   |  |
|                 |       |  |

| お支払完了                                |                                     |  |  |  |  |
|--------------------------------------|-------------------------------------|--|--|--|--|
| 決済情報の入力 » お支払手続き » お支払完了             |                                     |  |  |  |  |
| 決済が完了しました。次へお進みください。                 |                                     |  |  |  |  |
| お支払方法 カード決済                          |                                     |  |  |  |  |
| ご利用内容                                |                                     |  |  |  |  |
| 商品名/ご購入内容                            | <b>ご購入内容</b> mt123456ifcmarkets.com |  |  |  |  |
| <b>ご利用金額</b> 11835.00 円              |                                     |  |  |  |  |
| 決済情報                                 |                                     |  |  |  |  |
| <b>ከ- ኮ ቆ ዓ</b> **** - **** - **** 4 |                                     |  |  |  |  |
| 力一下有効則服                              | 05月2020年                            |  |  |  |  |
| FirstName (名) Taro                   |                                     |  |  |  |  |
| LastName ()(1) Kawase                |                                     |  |  |  |  |
| セキュリティコード                            | -F 123                              |  |  |  |  |
| Phone (電話番号) 09012345678             |                                     |  |  |  |  |
| Email (メールアドレス) kawase@example.com   |                                     |  |  |  |  |

これにて、クレジット/デビットカードによる支払が完了します。 「サイトに戻る」ボタンを押して、『会員ページ』に戻ります。

クレジット・デビットカード画像添付メール

| Markets                                                                                             |
|----------------------------------------------------------------------------------------------------|
|                                                                                                    |
| 初回入金なので、入金を完了するため、 <u>会員ページ</u> へログイノして、クレジット・デビットカードの両面の画像を添付して下さ<br>い。                            |
| 画像を添付すると、お資金は自動的に口座へ反映いたします。                                                                        |
| 弊社は顧客機密情報すべてを第三者に開示されてたり、または所有権を確認以外の目的で利用は一切ありません。                                                 |
| カード表をスキャン・画像を取る時にカード最後の4桁以外の番号を隠してください。カード裏側のCVC/CVVコードも隠すよう<br>お願い致します。カード会員名前と裏のサインは見えるようにしてください。 |
| 注意:バーチャルカードの場合は弊社IFCMARKETS. CORPカード以外に顧客身分証明書の添付も求めます。                                             |
| クレジット・デビットカード画像を添付                                                                                  |

決済手続きが完了すると、ご登録したメールアドレスの方へ、クレジットカー ド・デビットカード画像添付お知らせメールが届きますので、「クレジット・デ ビットカード画像を添付」パネルをクリックしてください。 ※尚、カード画像のアップロードに関しては、初回のみ必要となります。

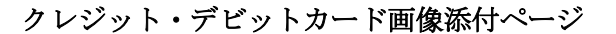

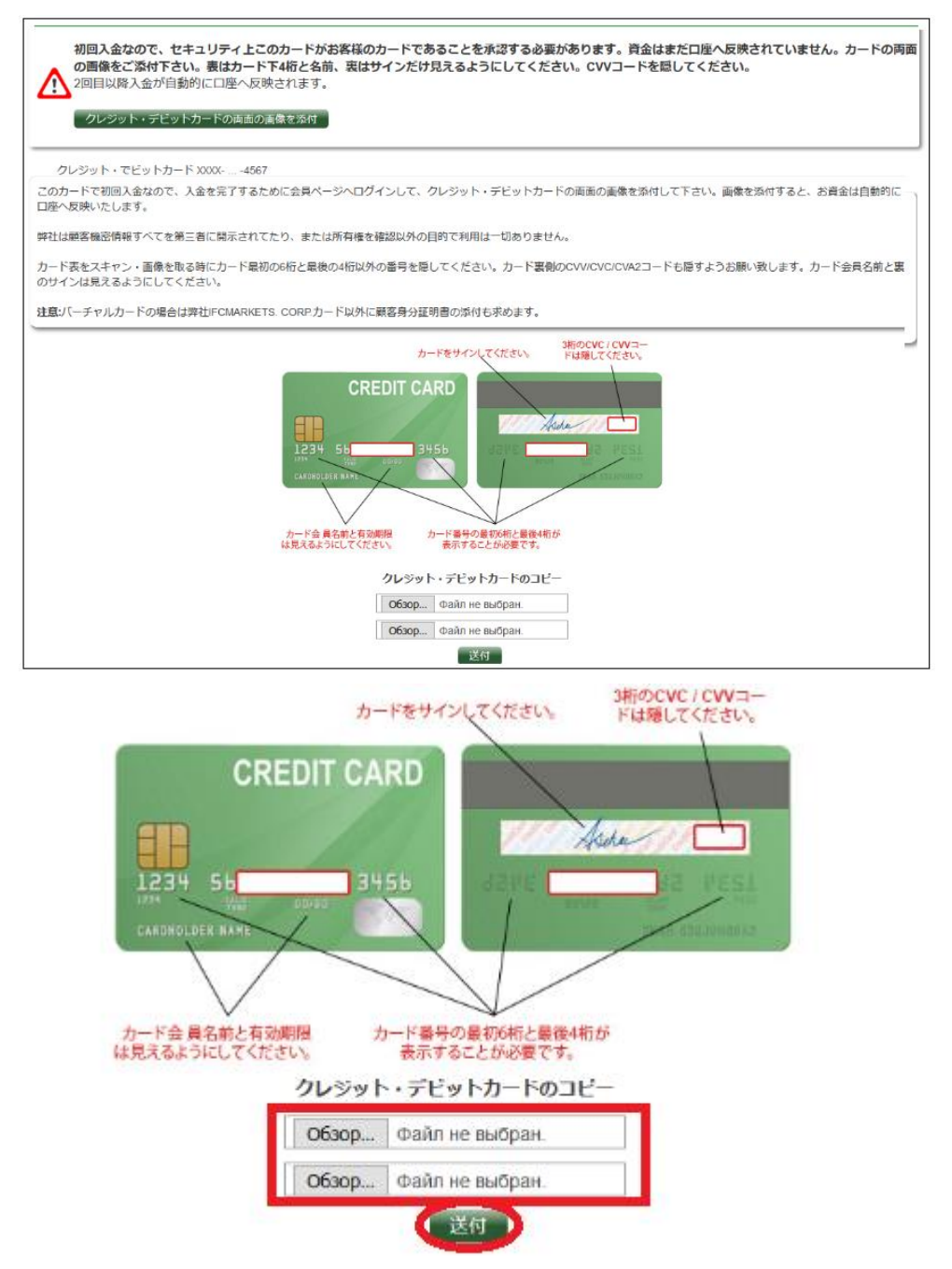

続いて、クレジット・デビットカード画像添付専用ページが表示されますので、 ご利用されたクレジットまたはデビットカードを上記の指示通りカード番号等 を隠した上で、アップロード作業を開始してください。 アップロードが完了すると、IFCマーケット側でカード確認作業が行われ、即

日または翌営業日程度で入金が反映されていきます。

# bitwallet (ビットウォレット)

続いて、bitwallet(ビットウォレット)電子決済について、ご案内致します。

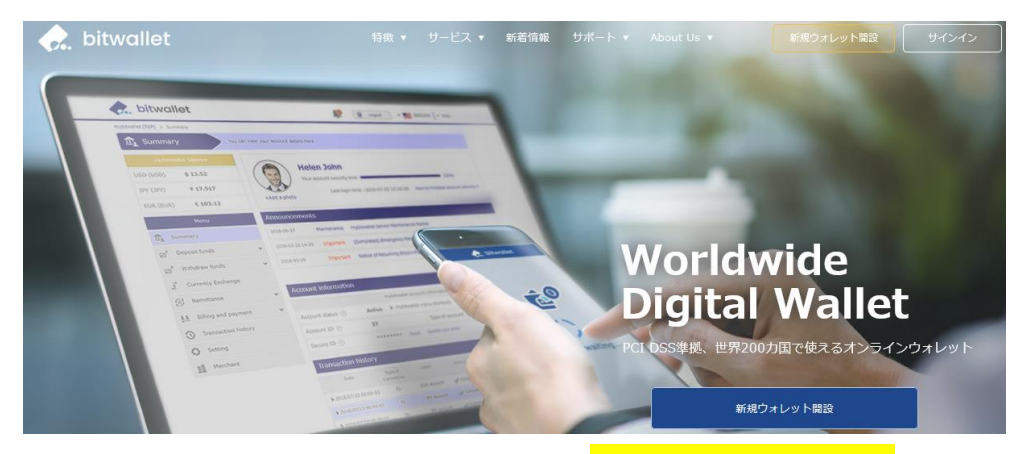

bitwallet (ビットウォレット) 公式サイト⇒<u>https://bitwallet.com/ja/</u>

### bitwallet (ビットウォレット) とは?

bitwallet PTE LTD が提供する、オンラインウォレットサービスです。 既に日本語専用サイトもオープンし、専用口座への入金も各クレジットカード (VISA、MaterCard、AMEX、Dinerds、Discover)からデビットカード、また、 三井住友銀行、みずほ銀行の国内銀行からの入金も可能、更にネッテラー (NETELLER)、マネーブッカーズ(Skrill)のオンライン決済会社からの入金も 可能、そして仮想通貨による入金も開始いたしました。

ここまで来ると、まさに至れり尽くせりといった具合!海外業者送金への橋渡 しとして非常に便利で使いやすいオンラインウォレットサービスとなります。 また、bitwallet(ビットウォレット)のアカウント(専用口座)を開設する事に より、お客様のすべてのお支払いを1カ所で管理する事が出来る上、パソコン・ スマートフォンなどあらゆる資金管理も可能です。

#### bitwallet (ビットウォレット) の特徴:

- ・専用口座取得により、手続きも簡単!手数料も格安!入出金もスピーディ!
- ・日本語専用サイトがあり日本人スタッフによる万全なサポート
- ・書類提出手続きにより、ご利用限度額を上げる事が可能
- ・国内銀行や仮想通貨による入出金も可能
- ・シンガポール金融庁より資金保持・移動業者としての許認可取得の免除が認 められた安心出来るサイト

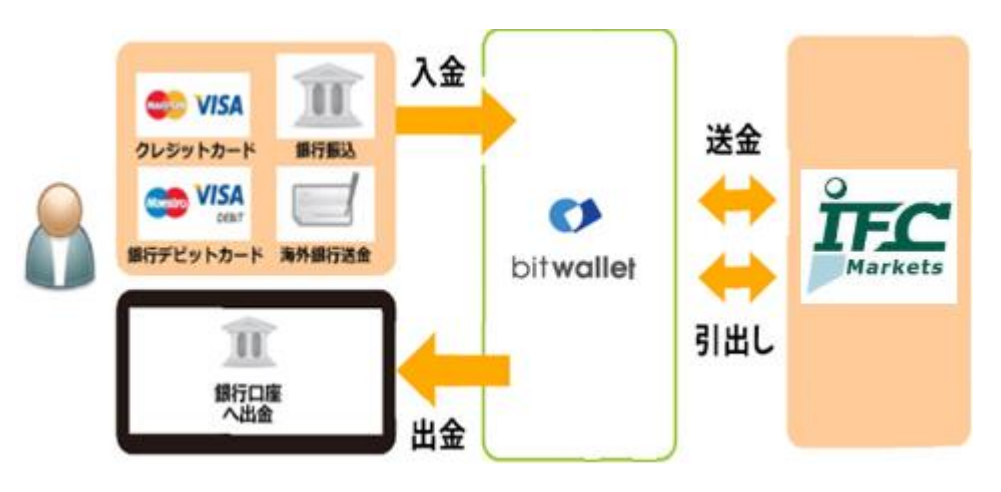

ビットウォレットが IFC マーケットの入出金を橋渡し!

ネット上で資金移動が安全に迅速にできるサービス(e-Wallet・電子財布)を 提供している会社です。

bitwallet (ビットウォレット) にお金をプール(預け入れ)しておくと、様々な 用途に資金を自由に使え、IFC Markets (IFC マーケット)でもすぐに入金が可 能です。

登録(アカウント取得)、口座維持費はもちろん無料、手数料も格安です。

また、2018 年 9 月 10 日(月)より、サイト名を Mybitwallet (マイビットウォ レット)から bitwallet (ビットウォレット) へ変更し、Web サイトをリニュ ーアルし、サービス内容もパワーアップ致しました。

新サービスは、仮想通貨ウォレットの対応や、アカウントステイタス制度の導入、リアルタイムで法定通貨や仮想通貨の売買価格を表示するチャートの導入、 レート計算機の提供など、よりお客様のご利用シーンにあわせた便利な機能も 充実しております。

また、各種手数料の大幅な引き下げなど、これまで以上に充実したサービス内 容となっております。

#### 6種類の仮想通貨の取引が可能

各仮想通貨は、USD、JPY、EUR のいずれの主要通貨デモ取引ができ、仮想 通貨の交換所のように、推奨通貨単位に両替する必要もございません。

勿論、bitwallet(ビットウォレット)独自のウォレットによりセキュリティ対 策も万全、尚対応仮想通貨はビットコイン、ビットコインゴールド、ビットコ インキャッシュ、イーサリアム、リップル、アルトコインの6種が現在ご利用 可能ですが、今後更に拡張される予定です。

## アカウントなしでもワンタイム決済で楽々入金

IFC Markets (IFC マーケット)では、bitwallet (ビットウォレット) 口座が未 開設の場合でも、初回利用時にはワンタイム決済をご利用頂く事で円滑にカー ド決済のお手続きが可能です。

この手続きにて bitwallet (ビットウォレット) 口座も開設済みとなり、2回目 決済以降は「bitwallet 口座をお持ちの方」の選択により決済頂けます。

尚、初回登録カードでの入金上限額は3万円となっております。

上限の引き上げ及び今後快適な決済利用には、bitwallet(ビットウォレット) ロ座ヘログイン後、本人確認書類2点(写真付き身分証明書、現住所確認書類と して郵便物)をアップロード下さい。

※カード情報は提出の必要はございません。

### ビットウォレット入金操作方法

それでは、bitwallet(ビットウォレット)を利用して、IFC Markets (IFC マ ーケット)専用口座に入金させる方法をご案内していきます。

尚、今回 bitwallet (ビットウォレット)専用アカウントをお持ちでない方でも、 簡単に入金手続きが出来て新規登録手続きも完了となる、bitwallet (ビットウ オレット)の便利な初回ワンタイム決済手続きも合わせてご案内してまいりま すので、是非ご参考ください。

### ビットウォレット入金操作方法

|          | 入金方法                                                                                                    |    |
|----------|----------------------------------------------------------------------------------------------------|----|
| VISA 🔝   | 円建てのクレジット・デビットカード入金<br>反映時間:EID時<br>入金手数相:無料<br>最低入金金額:10000 JPY<br>最大入金金額:500000 JPY<br>JCBカーFの最大入金金額:300000 JPY<br>適切な出金方法:Bitwallet支払いシステムより国内振り込み | 入金 |
| itwallet | ビットウォレット支払いシステム(国内振り込み、ビットコイン、クレジットカードで入金可)<br>処理時間:EDD時<br>手数料無料<br>最小入金金額:上限なし<br>適切な出金方法:ビットウォレット                                                  | 入金 |

まず、入金専用ページから「**ビットウオレット」**メニューから「**入金**」ボタン を押します。

 $\downarrow$ 

Ţ

クレジットカード決済専用ページ

| 口座をお選び下さい | 58694 MT4 |     |
|-----------|-----------|-----|
| 入金額       | 10000.00  | JPY |
| 入金の通貨     | JPY 🗸     |     |
| 入金金額      | 10000.00  |     |
| ++        |           |     |

すると、bitwallet(ビットウォレット)決済専用ページが表示されます。 取引口座を選択し、入金額を入力した上で、「次」ボタンを押して次へ進みます。 ↓ ↓

| 入金情報の確認 |            |  |  |
|---------|------------|--|--|
| 入金依頼の番号 | 234097     |  |  |
| 金額      | 10 000 JPY |  |  |
| 入金額     | 10 000 JPY |  |  |
| 入金金額    | 10 000 JPY |  |  |
|         |            |  |  |

| プライバシーポリシー                 |  |
|----------------------------|--|
| 上記の基本書類の<br>☑ 内容について同意します。 |  |
| キャンセル 続く                   |  |

続いて、入金状況の確認ページへと進みます。

ご入金内容をご確認の上、プライバシーポリシー&上記の基本書類の内容について同意の上**□**チェックを入れて「続く」ボタンを押します。

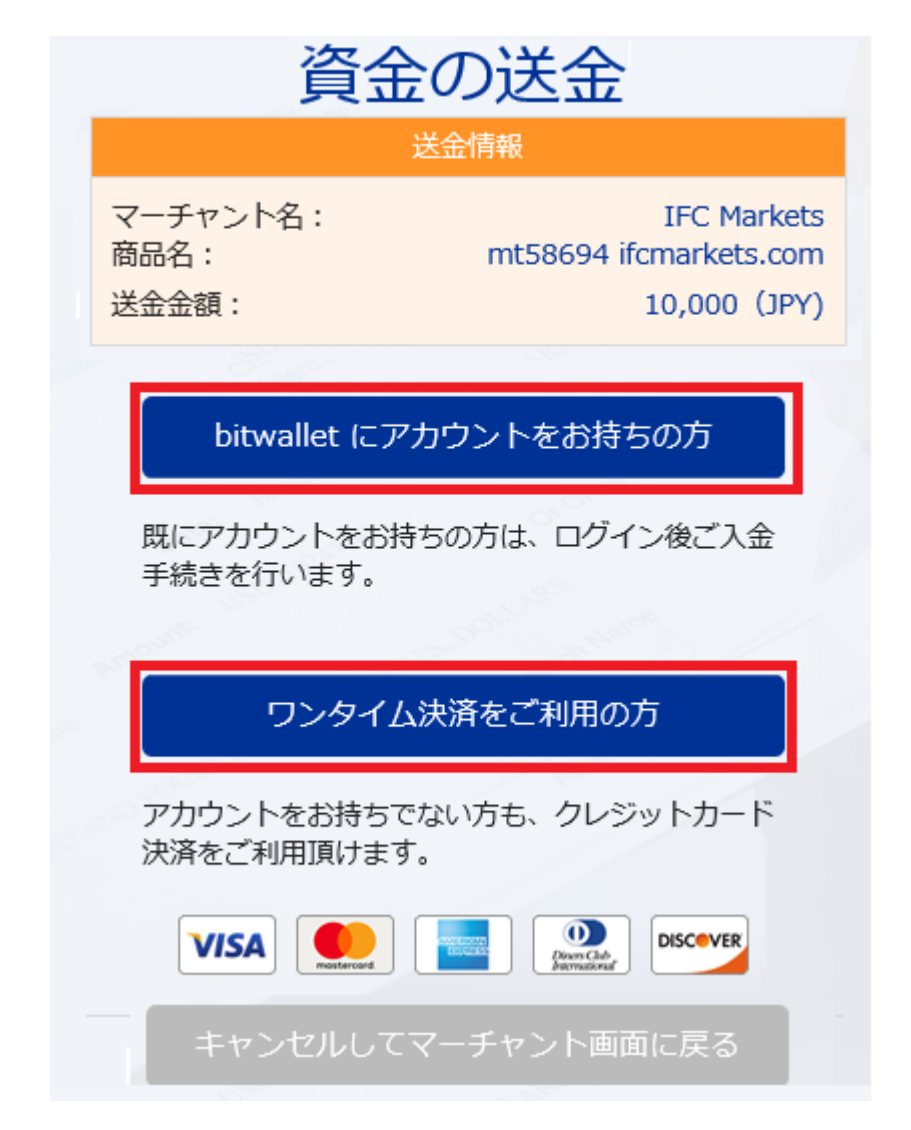

すると、bitwallet(ビットウォレット)専用サイトへ移動し、資金の送金情報 が表示されます。

・既にアカウントをお持ちの方は「**bitwalletni にアカウントをお持ちの方**」を クリックして入金手続きを開始してください。

・bitwallet(ビットウォレット)アカウントをお持ちでない方は、「ワンタイ ム決済をご利用の方」をクリックします。

## bitwallet 経由でのカード入金(初回ワンタイム決済)

bitwallet (ビットウォレット) 経由でのカード入金(初回ワンタイム決済)について、ご案内していきます。

bitwallet (ビットウォレット) 口座を未開設の場合でも、初回利用時にはワン タイム決済をご利用頂く事で、円滑にカード決済をして頂けます。

bitwallet(ビットウォレット)口座を未開設の方は、初回のみこの方法でご入 金手続きが出来る上、VISA、MaterCard、AMEX、Dinerds、Discover ブラ ンドのクレジットカード/デビットカードに対応しております。

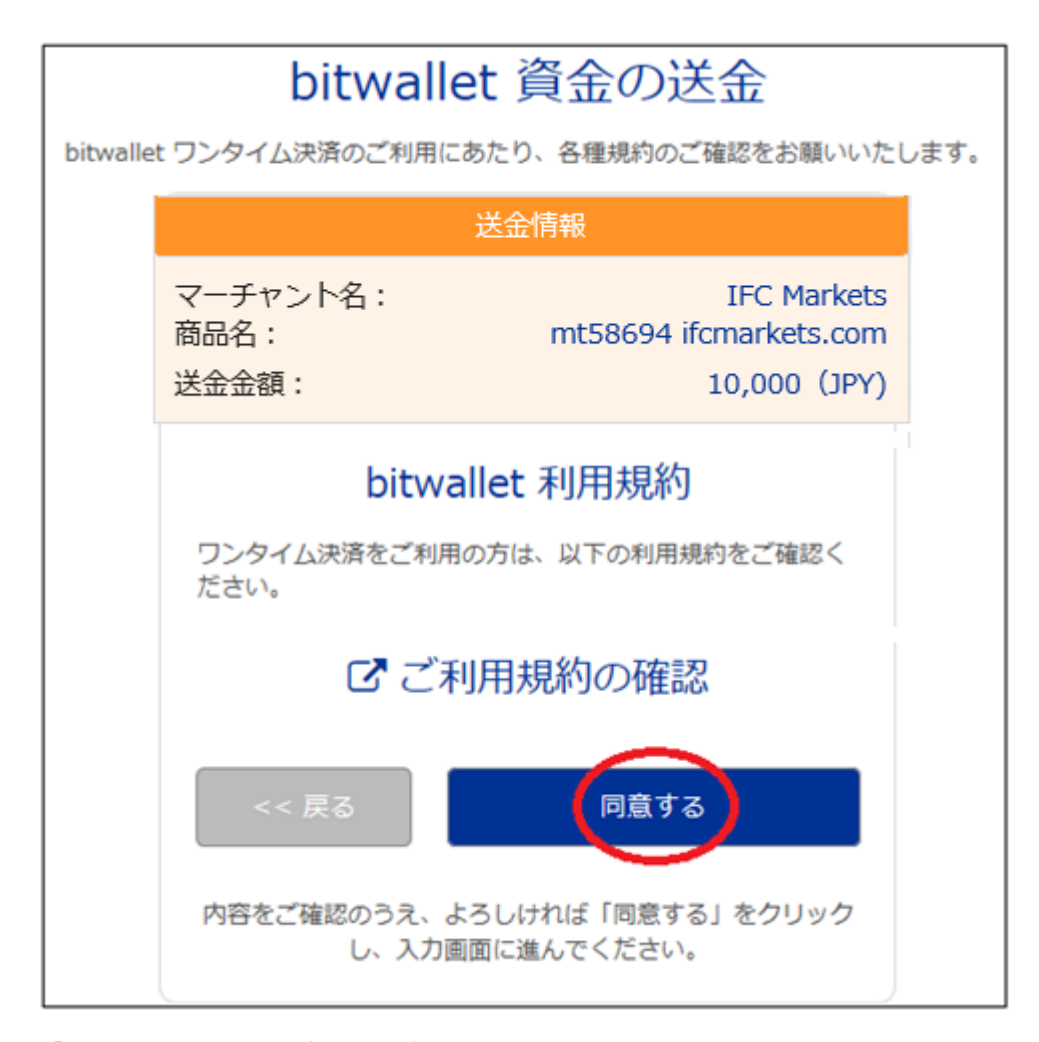

「ワンタイム決済をご利用の方」をクリックすると、bitwallet(ビットウォレ ット)資金の送金ページが表示されますので、ご利用規約をご確認の上「同意 する」をクリックします。 ワンタイム決済専用ページ

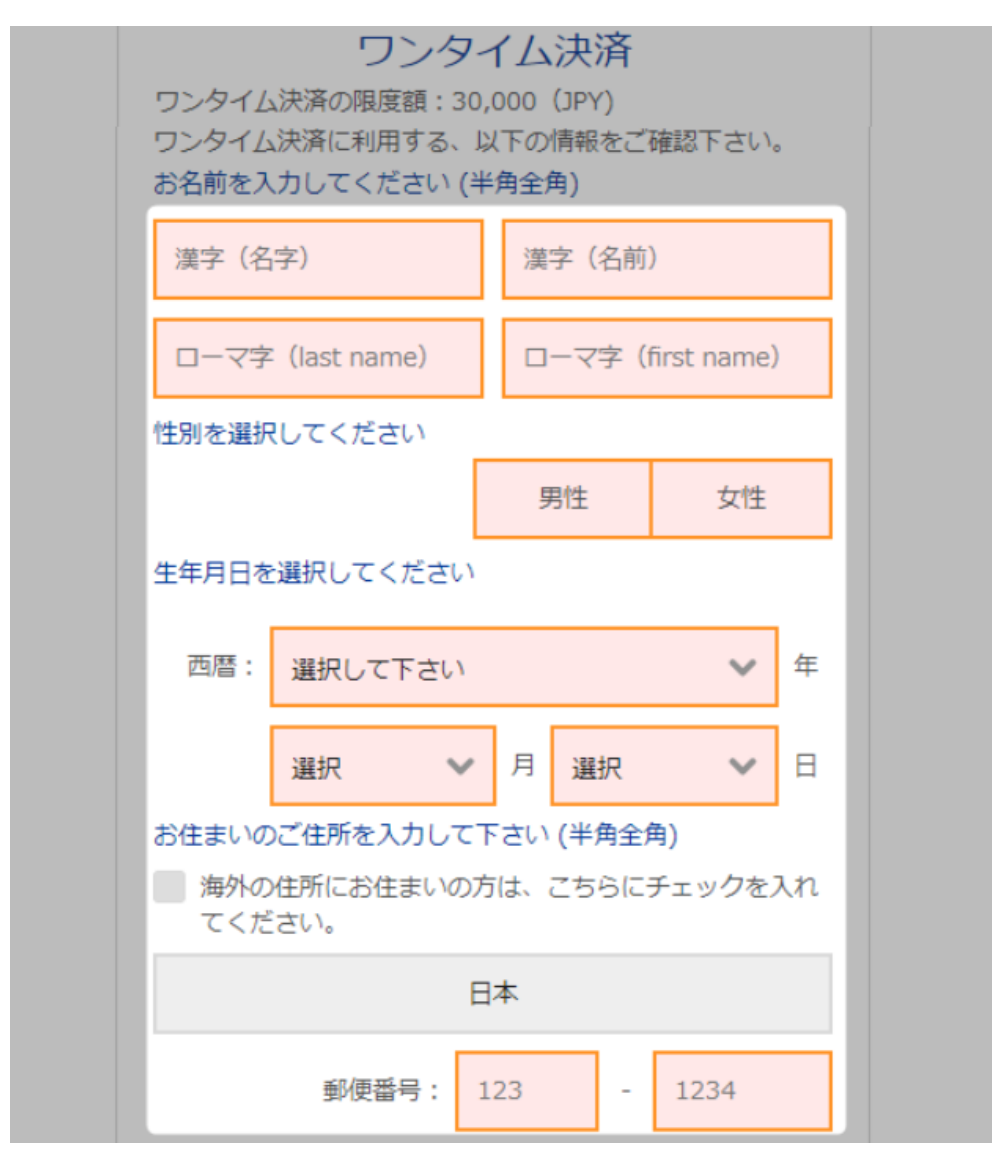

ワンタイム決済専用ページへ進みましたら、必要な登録情報及びカード情報を 記入して、「ご入力内容の確認>>」をクリックします。

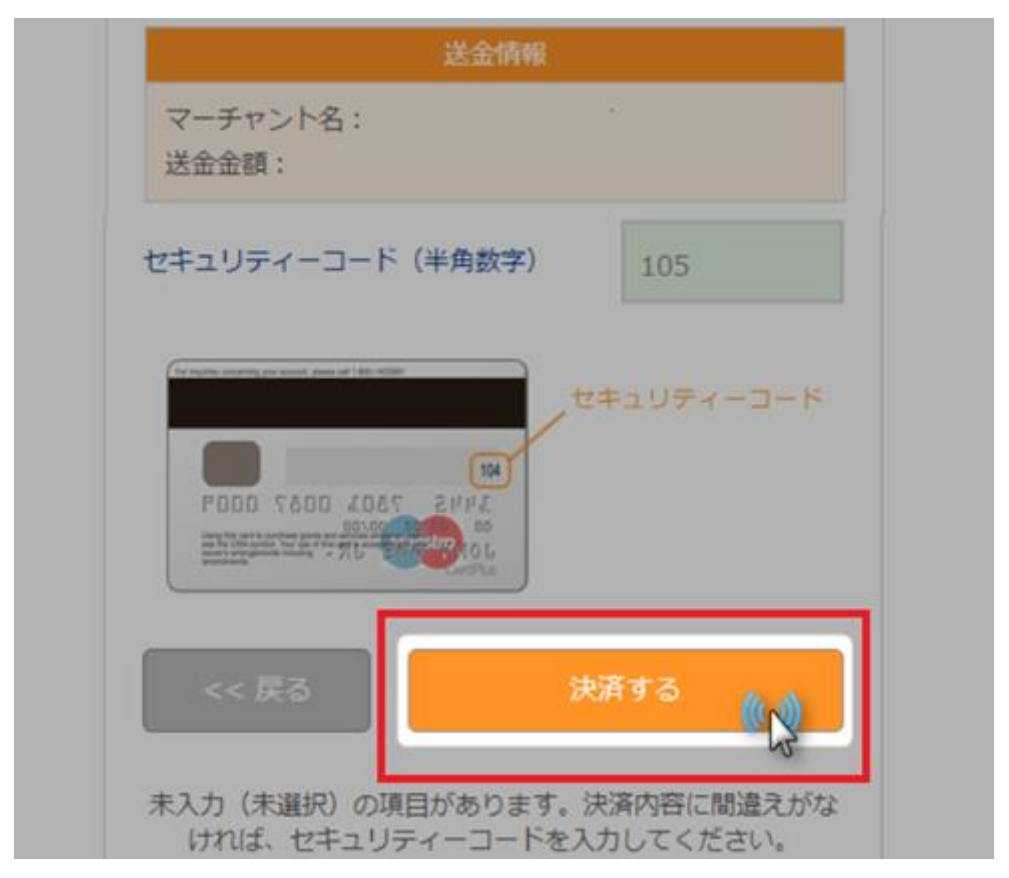

確認画面で情報が正確か確認し、3桁のセキュリティーコードを入力して「決済する」をクリックします。

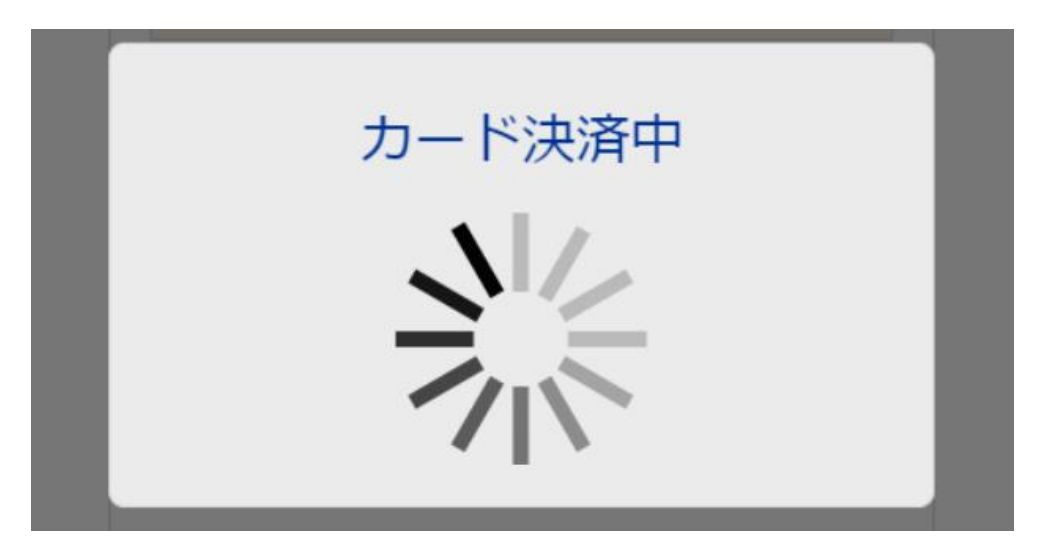

決済プロセスに移ります。

決済手続き完了後

| MT4 58694  |             | Ċ    |
|------------|-------------|------|
| 口座タイプ      | Micro-Fixed | 変更 - |
| カレンオ・レバレッジ | 1:400       | 変更 - |
| 展高         | 10 000 JPY  | 入金   |
| クレジット計 🧑   | 0 JPY       |      |
| 口座残高       | 10 000 JPY  |      |
| 利用可能な証拠金   | 0 JPY       | 出金   |

そして、決済が成功すると「決済処理が完了しました。お客様の資金は口座に 反映されています。」のメッセージが表示され、IFC Markets (IFC マーケット) 取引口座画面に移り残高が表示されます。

以上がワンタイム決済の利用方法となります。

この手続きにて bitwallet (ビットウォレット) 口座も開設済みとなりますので、 これ以降は「bitwallet 口座をお持ちの方」の選択肢より決済頂けます。

尚、初回登録カードでの入金上限額は3万円となっております。

上限の引き上げ及び今後快適な決済利用には、bitwallet(ビットウォレット) ロ座ヘログイン後、本人確認書類2点(写真付き身分証明書、現住所確認書類と して郵便物)をアップロード下さい。

※カード情報は提出の必要はございません。

# ビットコイン入金方法

続いてビットコイン入金方法についてご案内いたします。

IFC Markets (IFC マーケット)では、ビットコインによる入金決済もご利用出 来ますが、但し IFC Markets (IFC マーケット)自社開発の取引ツール Net TradeX のみとなり、Meta Trader4、Meta Trader5 ではご利用出来ませんので、 予めご了承ください。

また、取引口座を開設する際に、ビットコイン通貨を選択する必要が御座いま す。

取引口座開設例)

| ロ座タイプと取引ターミナルを選択ください: |   |                   |            |  |
|-----------------------|---|-------------------|------------|--|
|                       | 0 | Real              | *          |  |
| 取引ツールをお選び下さい          | 9 | NetTradeX         |            |  |
| 口座タイプ                 | ? | Beginner-Floating | ✓ *        |  |
| レバレッジ                 | 2 | 1 : 400           | ✓ *        |  |
| <br>ロ座の通貨             | ? | UBTC              | <b>→</b> * |  |

取引ツールは、Net TradeX を選択ください。

口座の通貨は、UBIC(ビットコイン)を選択ください。

上記のように、新たに取引口座を開設した上で、ビットコイン入金手続きをご 利用ください。

### ビットコイン入金操作方法

| リアルロ座デモロ座   |                |            |
|-------------|----------------|------------|
| NTTX r68780 |                | Ċ          |
| 口座タイプ       | Standard-Fixed | 変更 -       |
| カレント・レバレッジ  | 1:200          | 変更 -       |
| 残高          | 0.00 uBTC      | 入金         |
| 口座残高        | 0.00 uBTC      | $\bigcirc$ |
| 利用可能な証拠金    | 0.00 uBTC      | 出金         |

口座のリストページから、取引口座を選択した上で「入金」ボタンを押します。

 $\downarrow$   $\downarrow$ 

| 口座へ入金 - r68780   |                                                                                        |      |    |  |
|------------------|----------------------------------------------------------------------------------------|------|----|--|
|                  |                                                                                        | 入金方法 |    |  |
| <b>O</b> bitcoin | ビットコイン<br>ご <b>入金の反映時間:</b> 6の確認<br>ご <b>入金手数科:</b> 無料<br>最低入金金額:1000 uBTC (0.001 BTC) |      | 入金 |  |

続いて、口座へ入金ページが表示されますので、bitcoin(ビットコイン)メニュ ーより「入金」ボタンを押します。

| Ļ    | $\downarrow$ |             |   |
|------|--------------|-------------|---|
| 口座をお | 選び下さい        | r68780 NTTX | ~ |
|      | ++7          |             |   |

すると、bitcoin(ビットウォレット)決済専用ページが表示されます。 取引口座を選択し、「次」ボタンを押して次へ進みます。

 $\downarrow$   $\downarrow$ 

| 入金情報の確認                                                                                                    |
|----------------------------------------------------------------------------------------------------|
| 入金依頼の番号                                                                                                    |
| 取引っール                                                                                                    |
| リアルロ座番号                                                                                                    |
| 下記のアドレスヘビットコインをお振込み下さい。6つの確認を受け、お資金は口座へ反映させていただきます。<br>ご注意:最低入金金額以下入金すれば、口座へ反映されていないです。入金先のアドレスは一回利用できます。<br>今後のお振込みは口座へ反映されていないです。 |
| 13qbj3tnejdG1DdetkuWe1FNsRHhpRqRLn                                                                                                  |
|                                                                                                    |

続いて、入金情報の確認ページへ進み、あなた専用のビットコインアドレスが 表示されますので、このアドレスをコピー「**Copy**」ボタンを押して、あなたが 登録した仮想通貨取引所のお財布(ウオレットロ座)から、支払手続きを開始し てください。

※ビットコインの最低入金金額は 1000 uBTC (0.001 BTC)からとなります。

# 【IFC Markets (IFC マーケット)カスタマーサポート】

サイトに関するお困りご不明な点、ご質問等ございましたら IFC Markets (IFC マーケット)サポートデスクまで、お気軽にお問い合わせください。 日本語のわかる日本人専門スタッフが、お電話、E メールにてご対応させてい ただきます。

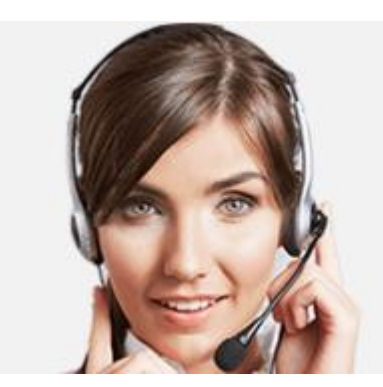

| 名前 *                        |                |              |  |  |
|-----------------------------|----------------|--------------|--|--|
| 苗字 *                        |                |              |  |  |
| メール *                       |                |              |  |  |
| 国 *                         | United Kingdom | $\checkmark$ |  |  |
| 市町村 *                       |                |              |  |  |
| 電話番号 *                      |                |              |  |  |
| ご連絡の日付:                     |                | V            |  |  |
| 欧州標準時で連絡の時間を設定してください。 14:57 |                |              |  |  |
| 言語選択 *                      | Japanese       | $\checkmark$ |  |  |
| コールバックのトピック *               | コールパックのトビック    | ~            |  |  |
| コメント *                      |                | ~            |  |  |
|                             |                | ~            |  |  |
| 確認コッドをご入力下さい *              | 313 7 2        |              |  |  |
|                             | 送付             |              |  |  |

【IFC Markets (IFC マーケット)日本語サポートデスク】 営業日:日曜日~金曜日 営業時間:(日本時間 13:00~21:30 まで) Email: <u>info@ifcmarkets.com</u> お電話:0120-963-965 (フリーダイヤル)または 03<sup>-</sup>4588<sup>-</sup>8338